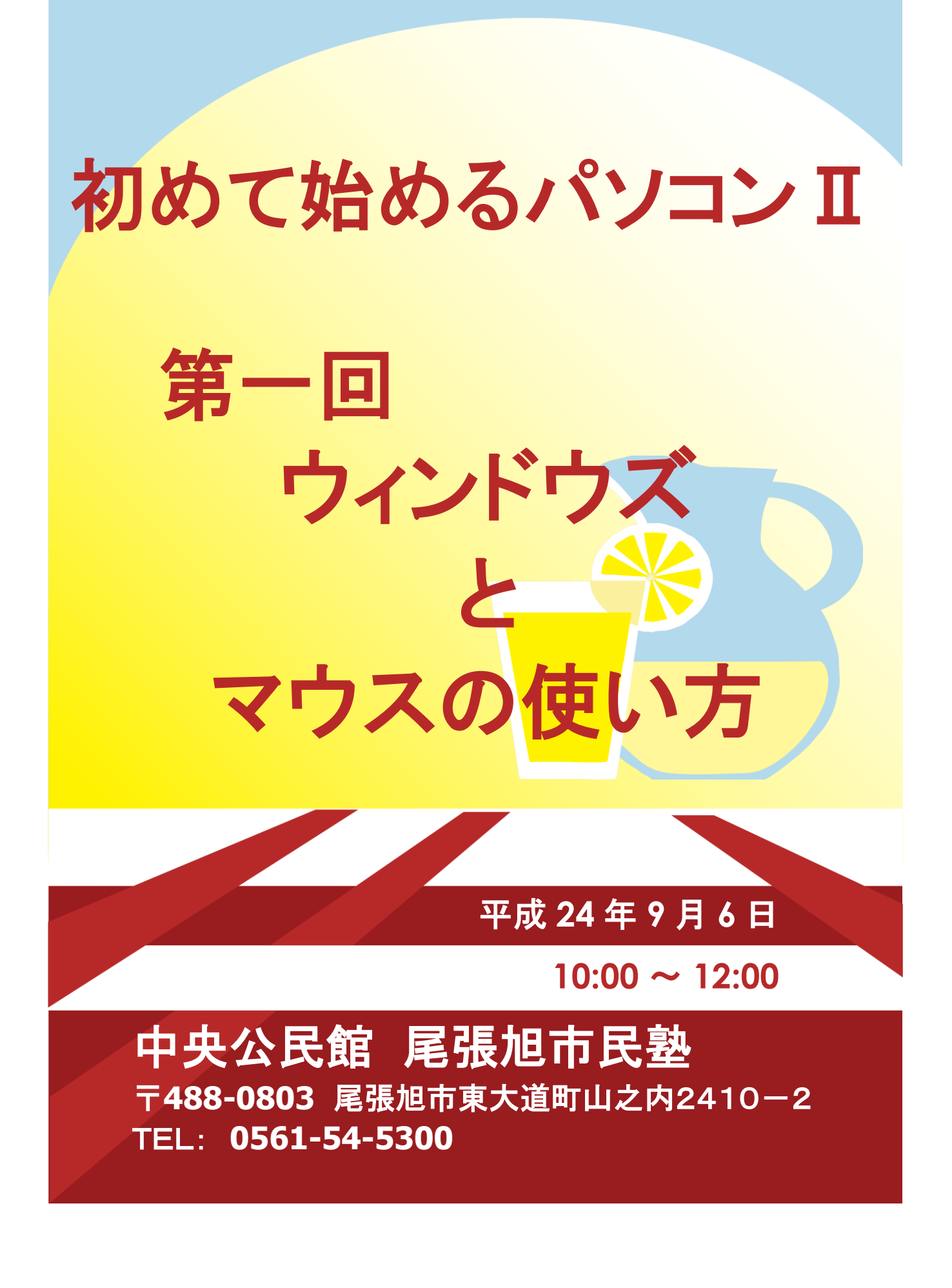

オフィス タカイチ

## <u>尾張旭市民塾資料</u> 作成:平成24年9月1日

| 取  | 扱   | 件名        | 第−       | -回「初めて始め             | <b>うるパソコンⅡ」</b>       | 資料  |  |  |
|----|-----|-----------|----------|----------------------|-----------------------|-----|--|--|
|    |     | 概要        | 尾引<br>その | 長旭市民塾で八回<br>)講座内容を資料 | 回の講座を開催し<br>↓にしたものです。 | ます。 |  |  |
| 改定 | 201 | 2-09-01 佐 | 久間       |                      |                       |     |  |  |
| 履歴 |     |           |          |                      |                       |     |  |  |

|                 | 目次 (全体目次は背表紙にあります)  |   |                            |     |                 |  |  |
|-----------------|---------------------|---|----------------------------|-----|-----------------|--|--|
| 第               | ① 初めに               | 第 | インターネット Ι                  | 第   | インターネット II      |  |  |
| —               | ② パソコンとウィンドウズ       | = | A、成り立ち                     | Ξ   | A、地図を調べる、電車を調べる |  |  |
| 回               | <u>A、パソコンは</u>      | 回 | B、見方と注意すること                | 回   | B、辞書、百科事典として使う  |  |  |
| 講               | <u>B、ハード構成は</u>     | 講 | C、イン <mark>ターネット</mark> 活用 | 講   | C、キーボードと文字変換    |  |  |
| 座               | <u>C、ハード詳細</u>      | 座 | 情報収集①                      | 座   | (文字入力の仕組み)      |  |  |
|                 | <u>D、ソフト構成</u>      | 2 | 天気予報、ウィンドウ                 |     |                 |  |  |
|                 | <u>E、周辺装置</u>       |   | ショッピング、スポー                 | 2   |                 |  |  |
|                 | <u>F、ウィンドウズ</u>     | 1 | ツ、ニュース、ラジオ                 | 1   | N. N.           |  |  |
|                 | ③ <u>マウスの使い方、練習</u> |   | テレビ番組                      | 2.2 |                 |  |  |
| ~ <del>~~</del> |                     |   |                            |     |                 |  |  |

## 第一回 講座

## ① 初めに(パソコンについて) 出来ること、得意なこと、不得意なこと、注意すること

- コンピュータは、以前は電気計算機とか、マイクロプロセッサーとか呼ばれていて、確かに存在し ていたのですが、使い方が難しく高価でした。だれもが使える機械ではありませんでしたが、こ こ10数年で本当に個人(パーソナル)が購入できる程度に安価になり操作が簡単な機械になり ました。大いに活用して、生活を豊かにする道具にすることをお勧めします。
- 1、出来ること

従来の事務処理は、肩代わりできることが多くなり、新分野でも使用範囲が増えて来ました。 概略、以下の通りです。

- ① 文章処理 文書作成、手紙(電子メール)、電子申請(行政・税務)、電子商取引、広告宣伝資料
- 2 管理業務 家計簿、住所録、年賀状管理、各種管理
- ③ 情報処理 インターネット(情報収集)、ネット通販、ネットスーパー、ネットバンキング、予約サービス
- ④ 制御処理 汎用制御装置(製造業では、制御装置として多方面に使用)
- ⑤ 教育 インターネットを利用した学生のレポート提出、教育ソフト
- ⑥ 娯楽(エンターテイメント) 音楽・DVD、デジカメ、ゲーム
- ⑦ CAD・CAM コンピュータ活用設計・製造・評価、グラフィック処理

等など。

- 2、得意なこと
  - パソコンは、演算速度が超高速で、間違いが殆ど無く、機械だから疲れないことです。デジカメが光学 式カメラに、オートマチック式がミッション式エンジンに取って替わったように、操作が楽になって進歩 を加速させ使用者は増え、結果的に価格を引き下げました。
  - ① 電子情報を大量に、正確に、高速に、効率良く処理
  - ② 編集が簡単で、繰り返し処理に強い
  - ③ ネットワーク活用で情報収集・発信

- ④ 使用者の目的に応じ、活用の適用範囲が広いこと
- ⑤ 保存された資料は、自動的に電子索引が付けられ、検索が容易です。資料を探すために予め、手間がかけて索引を付けたり、付箋紙を付けたりとか、手間をかけることがありません。
- 3、不得意なこと、注意すること
  - テレビや映画のように語りかけてくれることはありません。こちらから何かの目的を持ち、目標を持って達成させようとすることが求められます。例えば、年賀状管理ソフトが搭載されていても、住所録を整備し、文面を考えないと印刷まで進まず完成しません。
  - ② 外部と接続された環境の時、相手を見て考えるとか、安全かどうかなどのセキュリティ機能は、相手の実像が見えていないだけにパソコンが自動判別するのは不得意です。使用者が、注意して判断する必要があります。インターネットやネットワーク活用で情報収集が簡便になった半面、自己顕示欲のはけロの無い不逞の輩が外からセキュリティの穴をついて人工的なコンピュータウィルスなどを仕掛けます。この対策でも専用のソフトを導入すれば一応の防御は可能ですが、年々契約更新が必要で費用の割に効果が出ません。ですが、不案内、不確実なことはしないという当たり前の心構えがあれば、恐れることはないと思います。

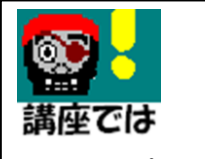

③ 情報を大量に、正確に処理して保存可能ですが、従来の実体のある「紙」資料のように安易に依存し、いつの間にか知らない間にデータが散逸して、失敗することがあります。

バックアップは重要 項目です 紙で保存していた時でも、散逸を恐れてコピーを別に保存したり、耐火金庫とか、 土蔵に保管したりすることが考えられていましたが、同じように、電子書類やデータの保 管でも別保管(バックアップ)をいつも考慮することが重要です。機械はいつ壊れるもの か、保証の限りではありませんし、人はいつもミスをするものです。

| ② パソコンとウィン | バウズ しんしん しんしん しんしん しんしん しんしん しんしん しんしん しん       |
|------------|-------------------------------------------------|
| A、パソコンは    | パーソナルコンピュータ(personal computer)の略でパソコンと呼ばれます。ハード |
|            | ウェア(ハード)とソフトウェア(ソフト)に分けられますが、ハードとは機械そのものの事      |
|            | で、ソフトとは利用技術の意味で使われます。パソコンは、英語のカタカナ表記ばかり         |
|            | が目立ちます。歴史的に殆どの技術が当初米国で開発されたのでやむを得ません。さ          |
|            | らに最近、殆ど日本語に翻訳しない傾向があり、カタカナばかりになりました。            |
|            | 下のハード構成の絵【図1】を参照ください。この図はデスクトップ型パソコンと呼ばれ        |
|            | るものです。デスクトップは「机の上」の意味で、オフィス・お店や家庭で机の上に固定        |
|            | して置いて使用するタイプのものです。                              |
|            | パソコンで、ノートパソコン、モバイルパソコン、ネットパソコンなどと呼ばれるものがあ       |
|            | りますが、その大きさ、重量の違いで「持ち運びできるか」「携帯できるか」を視点にして       |
|            | 考えられている機器です。アイフォーンや最近の携帯電話・スマホもパソコン機能を持         |
|            | っていますし、電子書籍のアイパッドのように操作が直感的に分かる、使い勝手が向          |
|            | 上した機種も出てきました。パソコンをどう使って、何をしたいかによって選択するもの        |
|            | ですが、一長一短があります。                                  |
|            | │ パソコンは、キーボード(鍵盤)とマウスで本体に入力して、ディスプレイ(表示器)で出     |
|            | カ結果を確認します。                                      |

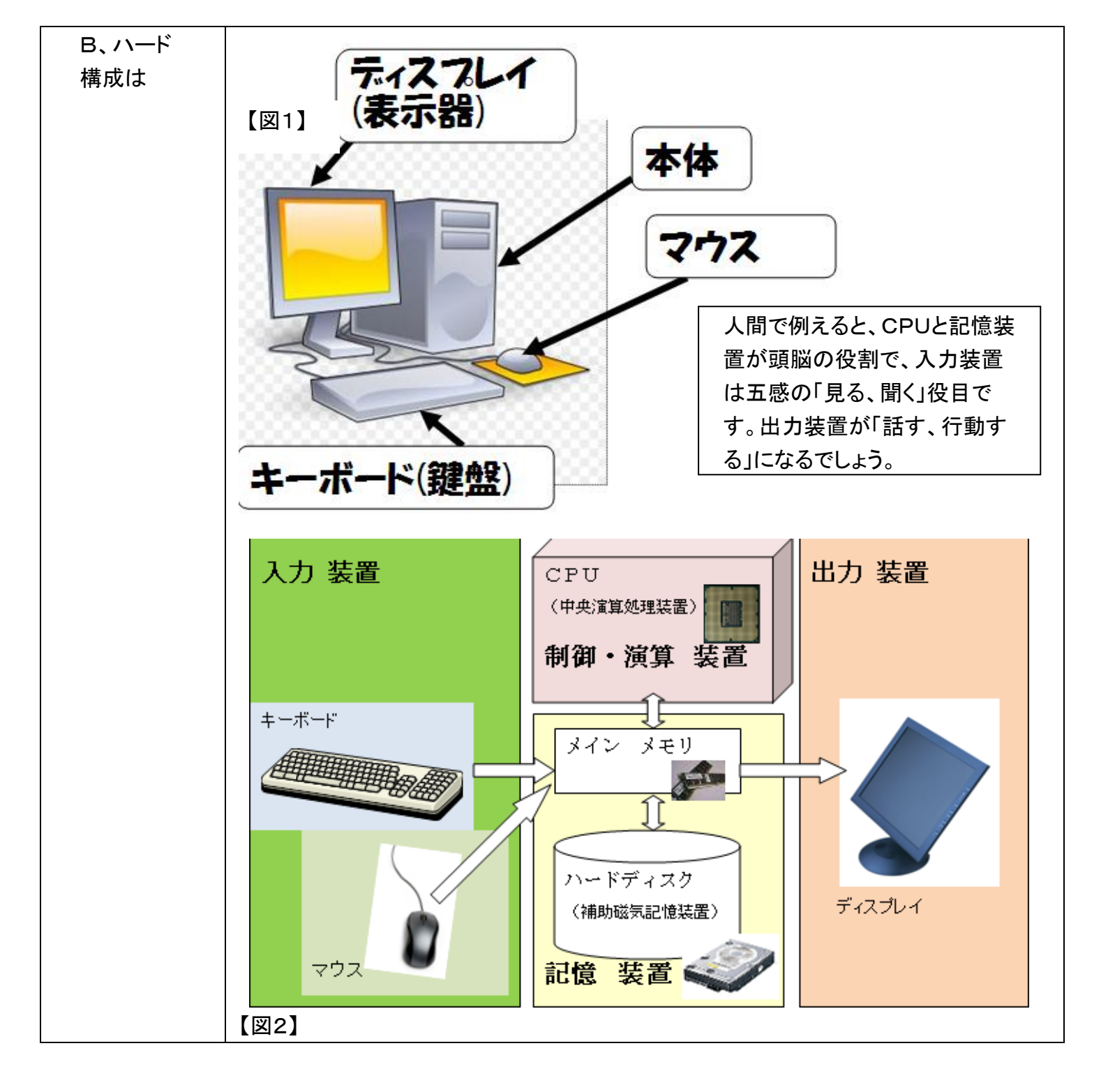

| C、ハード | さて、本体の中身はどうなっているでしょうか。                        |
|-------|-----------------------------------------------|
| 詳細    | 1、CPU(シーピーユー:中央演算処理装置)                        |
|       | 2、メインメモリ(高速演算用 主記憶半導体)                        |
|       | 3、ハードディスク(補助磁気記憶装置:HDと略されます)                  |
|       | の三つが主な部品で、ハードの性能を決めます。                        |
|       |                                               |
|       |                                               |
|       | <br>  CPUの性能は演算そのものの速さを決定します。車に例えるならエンジンの馬力を表 |
|       | すもので、おおむね4cm角の小さな部品ですが、裏側に見えている配線用の接点は        |
|       | 1100個余りあります。                                  |
|       | 高速に動作して発熱し、最近は大きな冷却器が取り付けられています。              |
|       |                                               |

【図3-1】CPUの例(インテルCore i7)

| 11111111 |  |
|----------|--|
|          |  |
|          |  |
|          |  |
|          |  |
|          |  |
|          |  |
|          |  |
|          |  |
|          |  |
|          |  |
|          |  |
|          |  |

【メインメモリ】

**議座では** 満座では 今回、4GB搭載 されています

メインメモリはソフトやCPUのたくさんの演算結果をデータとして一時保管します。多くの ソフト・プログラムやその中間結果を保管する訳で、例えると机の広さに似ています。広 ければ、仕事はやり易いものです。

多くのソフトを同時平行に動作させたり、画像や音声を加工したりする時は、特に大容 量メインメモリが必要で、2GBから8GB位が搭載されます。GB(ギガバイト)は記憶容 量の単位です。キロが1000ですが、その千倍がメガ、さらに千倍がギガです。 【図4】メインメモリの例

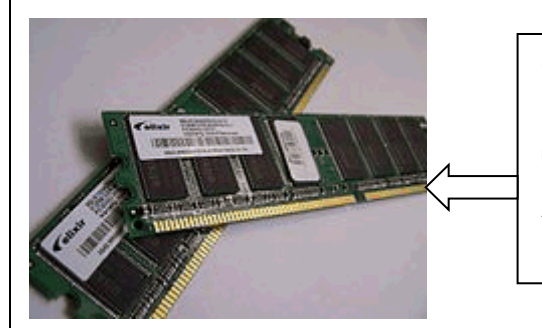

このメインメモリ自体がプリント基板で 出来ていますが、下端の金メッキされて いる部分をメイン基板に差し込んで使 用します。メモリの量を調整し易いよう に組み合わせて構成されています。

【ハードディスク】

ハードディスクはメインメモリと違い、電源が切れてもソフトや、結果を記憶保持します。 【図5】 3.5インチ 7200rpm SATAII

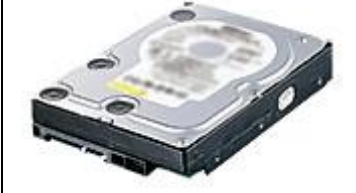

**講座では** 靖座では 今回、500GBが 搭載されています

ただ、書き込みや読み出し時間がメインメモリに比較して何十倍も遅いので最後に保存 する時に使います。記憶装置の単価を比較しますとメインメモリは1GBで5000円程で すが、ハードディスクは1GBで20円程度です。ハードディスクが安価で、大容量記憶装 置として使用されます。1GB(ギガバイト)は記憶容量の単位です。最近の機種は、50 0GBから1000GB程度が市販パソコンに組み入れられています。

上記の三つがハードを構成する主なものですが、どれか一つだけが高性能であれば良

|                                          | い訳ではなく、全部がバランス良く配置されていることが重要です。<br>の要求性能に合致していることが必要です。                                                                                                    | さらに使用するソフト                            |  |  |  |  |
|------------------------------------------|----------------------------------------------------------------------------------------------------|---------------------------------------|--|--|--|--|
| D、ソフト構成                                  | パソコンは、ハードを購入した時にOS(オーエス:基本ソフト)が一系                                                                                                    | 者に入っています。O                            |  |  |  |  |
| <b>減座では</b><br>今回、ウィンドウ<br>ズをお使い頂きま<br>す | Sは、大きく分けてウィンドウズ、マッキントッシュ(略してマック)とニ<br>ドウズを95%位の人が使用していますので、パソコンと言えばOSI<br>ます。ウィンドウズの中でも7(セブン)というバージョン(版)です。こ<br>で、ワープロソフトや表計算ソフトなどが動作します。<br>「ワード」がワープロソフトとして、「エクセル」が表計算ソフトとし<br>て業界標準になっています。他の人とデータをやり取りする際は<br>同じソフトを使って、互換性を持たせますので、ワード、エクセル<br>を使っている人が圧倒的に多いのです。ワード2010やエクセル<br>2010は2010年に発売されましたが、西暦年号がバージョン<br>(版)名になっています。 | 種類あります。ウィン<br>はウィンドウズになり<br>のウィンドウズの上 |  |  |  |  |
| E、周辺装置                                   | パソコンに追加して使うものにプリンター、プロジェクタ、スキャナー                                                                                                    | 、USBメモリなどがあ                           |  |  |  |  |
|                                          | ります。これらは周辺装置と呼ばれていて、その目的に応じて追加<br>今回講座では、皆さんのパソコンに直接的に、何も接続されておりま                                                                                                    | することになります。<br>ません。                    |  |  |  |  |
| F、ウィンドウ                                  | ウィンドウズはOS(Operating System)の一種です。                                                                                                    |                                       |  |  |  |  |
| ズ                                        | ワープロや表計算のプログラムが動くのを裏で支えているソフトなの                                                                                                    | Dで「基本」を頭に付                            |  |  |  |  |
|                                          | │ けて「基本ソフト」と訳されています。開発された順にウィンドウズ95                                                                                                    | 5(キュウゴ—)、ウィ                           |  |  |  |  |
|                                          | <br>  ンドウズ98(キュウハチ)、ウィンドウズ2000(ニセン)と言う発売時                                                                                                    | 時の年号の名前が付                             |  |  |  |  |
|                                          | けられました。2002年からは、それぞれ2002年に発売されたウィン                                                                                                    | ノドウズXP(エックス                           |  |  |  |  |
| <b>した。</b><br>講座では                       | ピー:「体験」の意味)、2007年ウィンドウズVISTA(ビスタ:「展望」<br>ウィンドウズ7(セブン:7は開発順の番号)と続いています。<br>パソコンが使いやすくなって爆発的に売れ出したのは、1995年に                                                                                                    | の意味)、2010年<br>発売されたウィンドウ              |  |  |  |  |
| 今回、OSとして、                                | ズ95だと記憶しています。                                                                                                    |                                       |  |  |  |  |
| <br>  ウィンドウズ・セブ                          | 「「「」」」」」「「」」」「「」」」「「」」」「「」」」「「」」」「「」」                                                                                                    | く場合がありますの                             |  |  |  |  |
| ンをお使い頂きま                                 |                                                                                                    |                                       |  |  |  |  |
| - Coo (x + x = 0 + 1                     |                                                                                                    | からての指数形式の                             |  |  |  |  |
| ,                                        | 赤波ですか、ワインドウスは画面にワインドウ(芯)が水山のるとこつ                                                                                                    | からての複数形で叩                             |  |  |  |  |
|                                          |                                                                                                    |                                       |  |  |  |  |
|                                          | ウィンドウズ画面の各部分の名前は以下の通りです。                                                                                                    |                                       |  |  |  |  |
|                                          |                                                                                                    | P 😭 🌒 10:59                           |  |  |  |  |
| スタートボタン                                  | タスクバーボタンタスクトレイ                                                                                                    |                                       |  |  |  |  |
|                                          | 【スタートボタン】                                                                                                    |                                       |  |  |  |  |
|                                          | 画面の左下にあります。ソフト(プログラム)を起動させるには、この                                                                                                    | ボタンから始めます。                            |  |  |  |  |
|                                          | パソコンの電源を切る時も、このボタンから「シャットダウン」のメニュ                                                                                                    | ューを選択します。パ                            |  |  |  |  |
|                                          | ↓ ソコンを終了させる時は、手順を踏む必要があります。前にお話しし                                                                                                    | しましたが、表示され                            |  |  |  |  |
|                                          | │ ている内容は電源を切ると消失してしまいます。次回も使用できる。                                                                                                    | よう確実に保存するに                            |  |  |  |  |
|                                          | は、メインメモリ上にある内容をハードディスクに書き込む手順が必要です。一時的に変                                                                                                    |                                       |  |  |  |  |
|                                          | 更した各種の設定などを保存するにも書き込みが必要になります。                                                                                                    | 停電などで急に雷源                             |  |  |  |  |
|                                          | が落ちると、作成途中の内容が失われるばかりでなく故障の原因に                                                                                                    | にもなります。                               |  |  |  |  |
|                                          |                                                                                                    |                                       |  |  |  |  |
|                                          |                                                                                                    |                                       |  |  |  |  |

ワードやエクセルなどのソフトをアプリケーション(略してアプリ)と呼びますが、アプリを
 「スタートボタン」から起動させると画面にアプリ・ウィンドウがあらわれ、タスクバーボタン
 が画面下に表示されます。このアプリとタスクバーボタンは対応していて、起動させると
 表示され、終了させると消えます。
 【タスクトレイ】
 画面下の右端に時計が見えている部分があります。この一連の「絵文字(アイコン)」群
 を指します。音の絵文字だったり、プリンターの絵文字だったりしますが、使用者が意識
 しなくてもサービスとして裏で作動しています。
 【タスクバー】
 画面の下に表示される帯状の部分。
 左から「スタートボタン」、「タスクバーボタン」「タスクトレイ」と並んでいます。

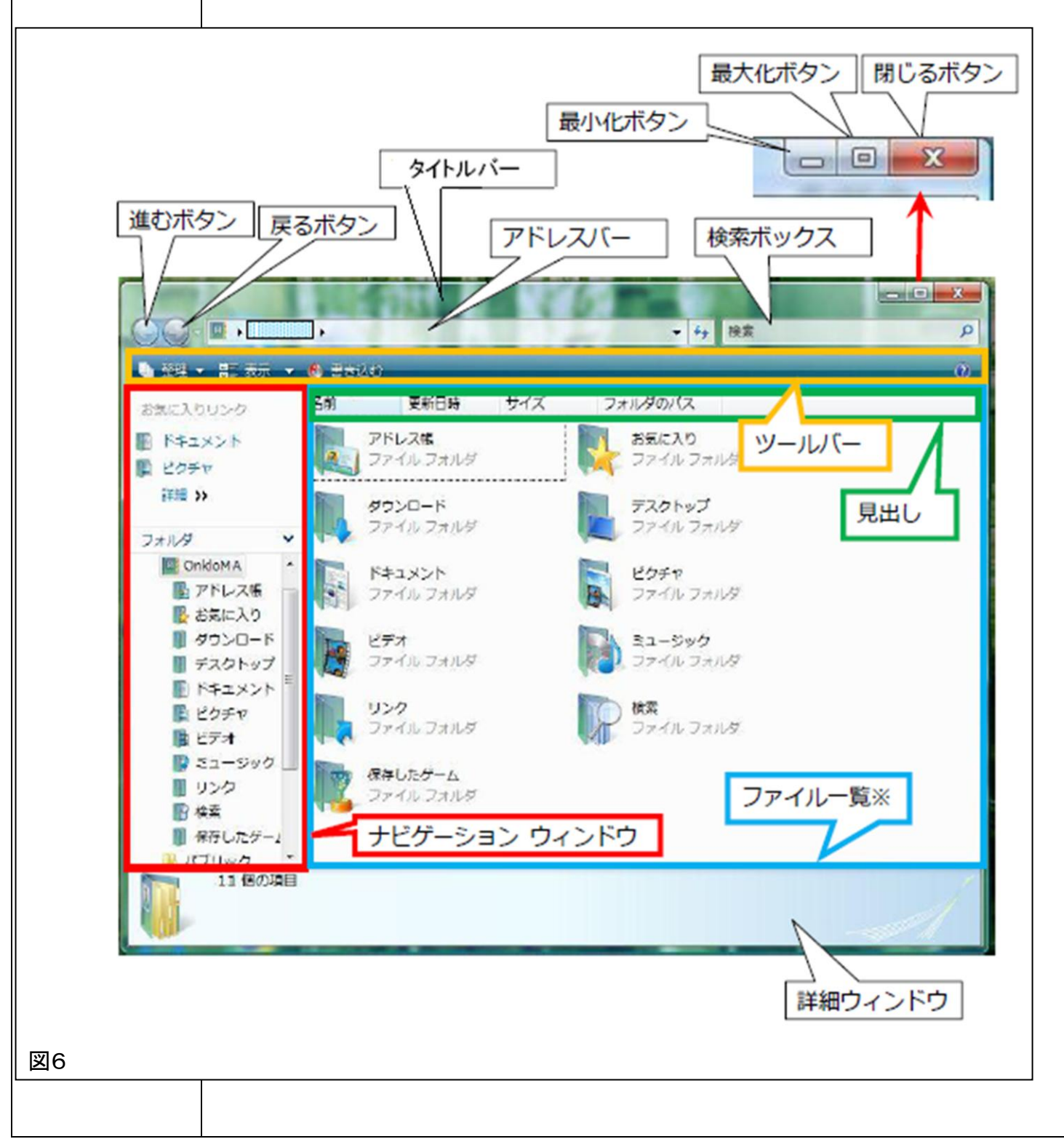

| 【デスクトップ】                                  |
|-------------------------------------------|
| パソコンを起動させた時に最初に表示される画面で、全てのアプリを「最小化」した時に  |
| も表示されます。「机の上」と言う意味で、ここに色々な書類が開かれるというイメージで |
| す。携帯電話で待ち受け画面と呼ばれているのと似ています。              |
| 【フォーカス(焦点)が合う、アクティブ】                      |
| たくさんのウィンドウがある時、見えていても操作の対象にならない場合があります。たく |
| さんのウィンドウのうち、操作対象のアプリや場所を焦点が合っているとか、アクティブと |
| 言います。                                     |
| 【最大化】【最小化】【元に戻す】【閉じる】ボタン                  |
| アプリを起動させていると、ウィンドウの右上端に三つ表示され、ウィンドウ枠の大きさを |
| 制御します。図6をご覧ください。                          |
| 左端に「最小化」ボタンがあり、右端に「閉じる」ボタンが配置されます。        |
| 画面領域には制限がありますので、すぐに使用しないアプリは「最小化」を選択して画面  |
| の下方で待機状態にします。使用する時は、そのタスクバーボタンから画面に呼び出す   |
| ことが出来ます。                                  |
| 【タイトルバー】                                  |
| 起動したアプリはウィンドウ枠を持ちます。その一番上の帯状部分を呼びます。      |
| この部分をドラッグ(後で説明します)するとウィンドウの位置を移動させることが出来ま |
| す。                                        |
| 【進む】【戻る】ボタン                               |
| ーつ先の画面、一つ前の画面の履歴がある時、その画面を表示します。          |
| 【アドレスバー】                                  |
| 今、表示させている場所をウィンドウズ表示方式で示します。              |
| 【検索ボックス】                                  |
| この箱の中に探したい単語又はその一部を入力して保存してある資料を検索します。    |
| 【ナビゲーションウィンドウ】                            |
| ハードディスクに保存されている資料は階層式に、かつ分類されています。その分類を   |
| 切り替えて必要な資料を閲覧するために用意されています。この部分を切り替えて、全   |
| 体の中から必要な資料を探します。                          |

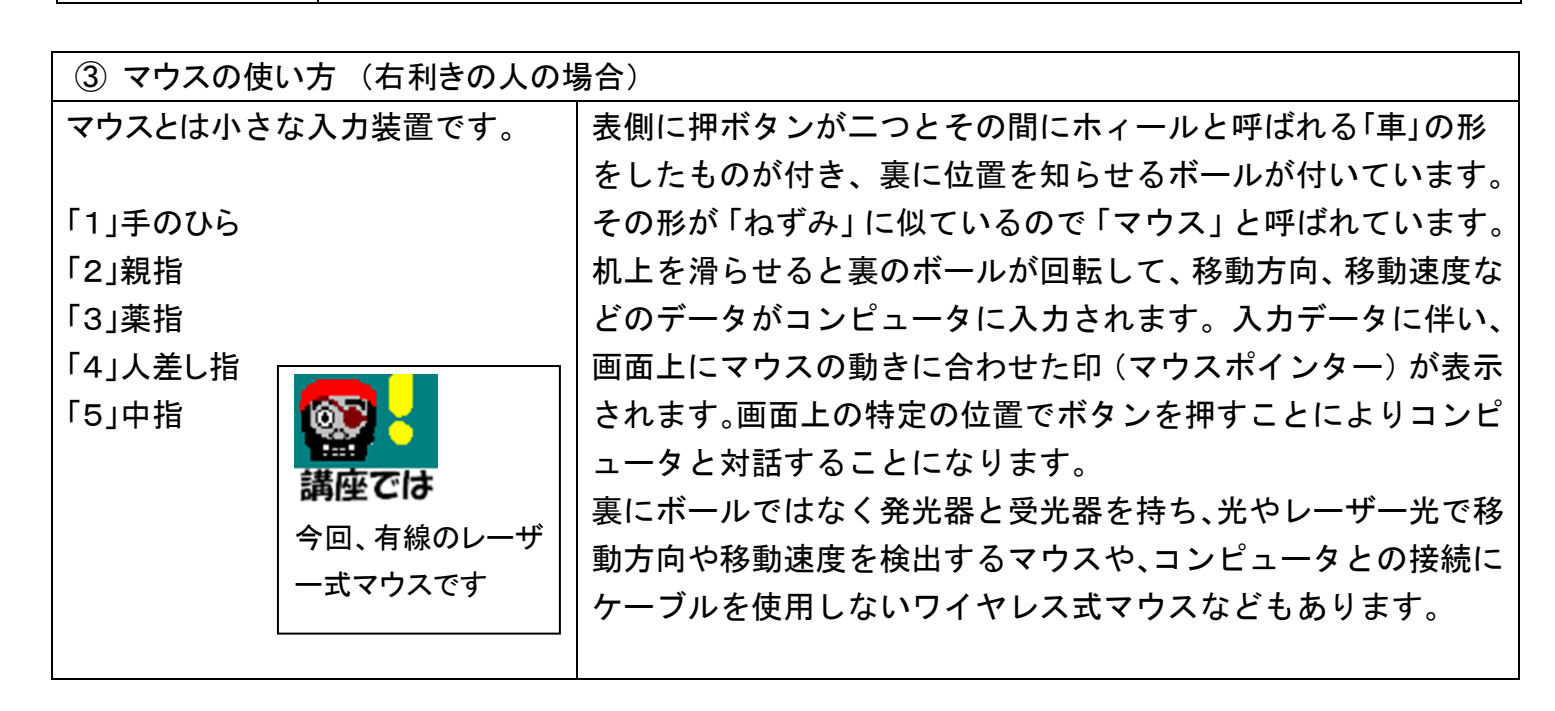

| 図7、マウスを上から見た図                |                                                                                                    |
|------------------------------|----------------------------------------------------------------------------------------------------|
|                              |                                                                                                    |
|                              |                                                                                                    |
| マウスの使い方                      | マウスを机上で滑らせる時は、図7、の「2」親指と「3」楽指<br>で両側から挟んで画面上の矢印の先(マウスポインター)を見な<br>がらゆっくり動かします。<br>マウスにはボタンが二つあります(図8)が、左と右では役割が<br>違います。左右ボタンのボタンでは、左が主ボタンで単にボタン<br>と言えば、左ボタンを指します。主の左ボタンを図7、の「4」 |
|                              | 人差し指で、副の石ホタンは図7、の「5」中指で操作します。                                                                                                    |
|                              | ホィールは「4」人差し指で上下に回します。                                                                                                    |
|                              | なかでも、「クリック」と「ダフルクリック」は使用頻度が高い                                                                                                    |
|                              | ので使い方を良くマスターして下さい。                                                                                                    |
| A、マウスポインター                   | マウスを滑らせた時、一緒に動く印をマウスボインターと呼びます。<br>その時の状態に依り、手の印だったり、白い矢印だったり、「I」のよう<br>な形状だったりします                                                                                                |
| <br>B ポイント                   | マウスを滑らせて 目的物にマウスポインターの左上部分(矢印)を                                                                                                    |
|                              | 合わせることをポイント(選択)といいます。                                                                                                    |
| $(\mathbf{C}, 2 \mathbf{U})$ | マウスでポイントした状態から人差し指で左ボタンを一度、素早く押                                                                                                    |
|                              | してすぐに離します。クリック(click)は「カチッと音がする」意味です                                                                                                    |
| <u>し</u> ッスン                 | から、カチッという感じで押してすぐに離します。                                                                                                    |
| 「スタートボタン」                    | 練習です。                                                                                                    |
| をクリックしてみま                    | 画面左下にあるウィンドウズフラッグ「スタート」をクリックしてみます。                                                                                                    |
| しょう                          | 起動できるアプリが一覧として立ち上がり表示されます。                                                                                                    |
|                              | もう一度、同じ部分をクリックします。                                                                                                    |
|                              | もとに戻ります。                                                                                                    |
| (D、ダブルクリック)                  | クリックをすばやく2回行う操作です。人差し指をカチッカチッと2回                                                                                                    |
|                              | 押してすぐ離します。少し早めにカチッカチッとさせます。                                                                                                    |
| ( <u></u> )                  | 上記のクリックは一回の操作ですが、この二回クリックするダブルク                                                                                                    |
| レッスン                         | リックと区別する意味でシングルクリックとも言います。                                                                                                    |
| <br>  ガリルカ  エ                | ここで、ダブルクリックの練習をしてみましょう。                                                                                                    |
|                              | 以下の順にクリックします。                                                                                                    |
|                              | ・[スタート]→[コントロールパネル]→・[ハードウェアとサウンド]→・                                                                                                    |
|                              | [デバイスとプリンター][マウス]→[マウスのプロパティ]が開きます                                                                                                    |

次に図9にある〇で囲んだ部分をダブルクリックします。 うまく、開いたり閉じたりすれば、ダブルクリックはOKです。 左の画面を閉じるには、下にある「キャンセル」ボタンをクリックします。

|                                                     | 左の画面を閉じるには、下にある「キャンセル」ボタンをクリックします。    |
|-----------------------------------------------------|---------------------------------------|
| マウスのプロパティ                                           | ? 🗙                                   |
| ボタン ポインタ ポインタオプション ホイール ノ                           | )ードウェア                                |
| ~ボタンの構成                                             |                                       |
| 主と副のボタンを切り替える(S)                                    |                                       |
| 選択やドラッグなどの主な機能に右側のボタンを<br>場合は、このチェックボックスをオンにします。    | 使用する                                  |
| 「の部公共が                                              |                                       |
| レージョン して試します                                        | 5163039                               |
| 右側のフォルダをダブルクリックして、設定をテスト                            |                                       |
| てください。                                              |                                       |
| 速度(U): )建、                                          |                                       |
| - クリックロック                                           |                                       |
| クリックロックをオンにする(T)                                    | 設定(E)                                 |
| マウスのボタンを押したままでなくても、強調表示<br>クし、マウスのボタンを少しの間押したままにしてた | やドラッグができます。項目をクリッ<br>16離します。次に、目的の位置ま |
| でマウスを移動し、そこでもう一度クリックします。                            |                                       |
|                                                     |                                       |
| ОК                                                  | <b>キャンセル</b> 適用( <u>A</u> )           |
| 図9                                                  |                                       |
|                                                     |                                       |
| E、右クリック                                             | マウスの右ボタン(中指)を使います。操作方法はクリックと同様に、      |
|                                                     | マウスの右ボタン(中指)でカチッとすばやく押して離します。         |
| E、ドラッグ                                              | ドラッグは、マウスの左ボタンを押したままマウスを滑らせる操作を       |
|                                                     | いいます。押しっぱなしにすることで対象物をつかんだ状態になり、       |
|                                                     | そのままマウスを動かすと持ち運ぶ又は引きずる感じです。           |
|                                                     | 「ドラッグ(drag)=引きずるという意味」                |
| F、ドラッグ アンド ドロップ                                     | 上記E、と同じような動作ですが、ドラッグしてから必要な場所で左ボ      |
|                                                     | タンを離して落とす(ドロップ)ことまでを含める動作を言います。       |
| G、選択(状態に)する                                         | 「対象を選択する」と言う言い方をします。この場合は、クリックして、     |
|                                                     | 文字とか、画像とかを反転表示させます。この状態にしてから、さら       |
|                                                     | にその反転表示させた 選択対象」に操作を加える場合があります。       |
| H、カーソル                                              | カーソル」は文字入力している時など、点滅状態で次の入力位置を        |
|                                                     |                                       |
| マウス練習(ゲーム)<br>                                      | ケームでマウス操作の練習をしましょう。<br>               |
|                                                     |                                       |
|                                                     |                                       |
| レッスン                                                |                                       |
|                                                     |                                       |
| ゲームでマウス操                                            |                                       |

「ソリティア」の起動は、以下の順にクリックします。

·[スタート]→[すべてのプログラム] →[ゲーム] → の順にクリックし[ソリティア]をダブルクリックすると起動します。

[ソリティアの概要]

ソリティアの目的は、山札のカードを使い切り、すべてのカードを組札に積み重ねることです。組札には、エー スからキングまで、同じマークのカードを数字の小さい順に積み重ねていきます。

【ゲームの遊び方】

[ゲーム] メニューの [カードを配る] をクリックします。

配られた 7 列の場札の一番上にエースのカードがあればダブルクリックして、ウィンドウの右上の組札に移 します。その後、移動できるカードを移し、組札に積み重ねていきます。 組札にはダブルクリックすると移動 します。

場札で移動できるカードがなくなったら、山札の裏側部分をクリックしてカードをめくります。

【ルール】

組札には、数字の小さい順に同じ種類を乗せていきます。

場札は数字の大きい順に赤札と黒札を交互に乗せます。

組札に4種類の全カードが移動できると「上がり」です。

カードが循環して、上がれない時は、最初からやり直します。

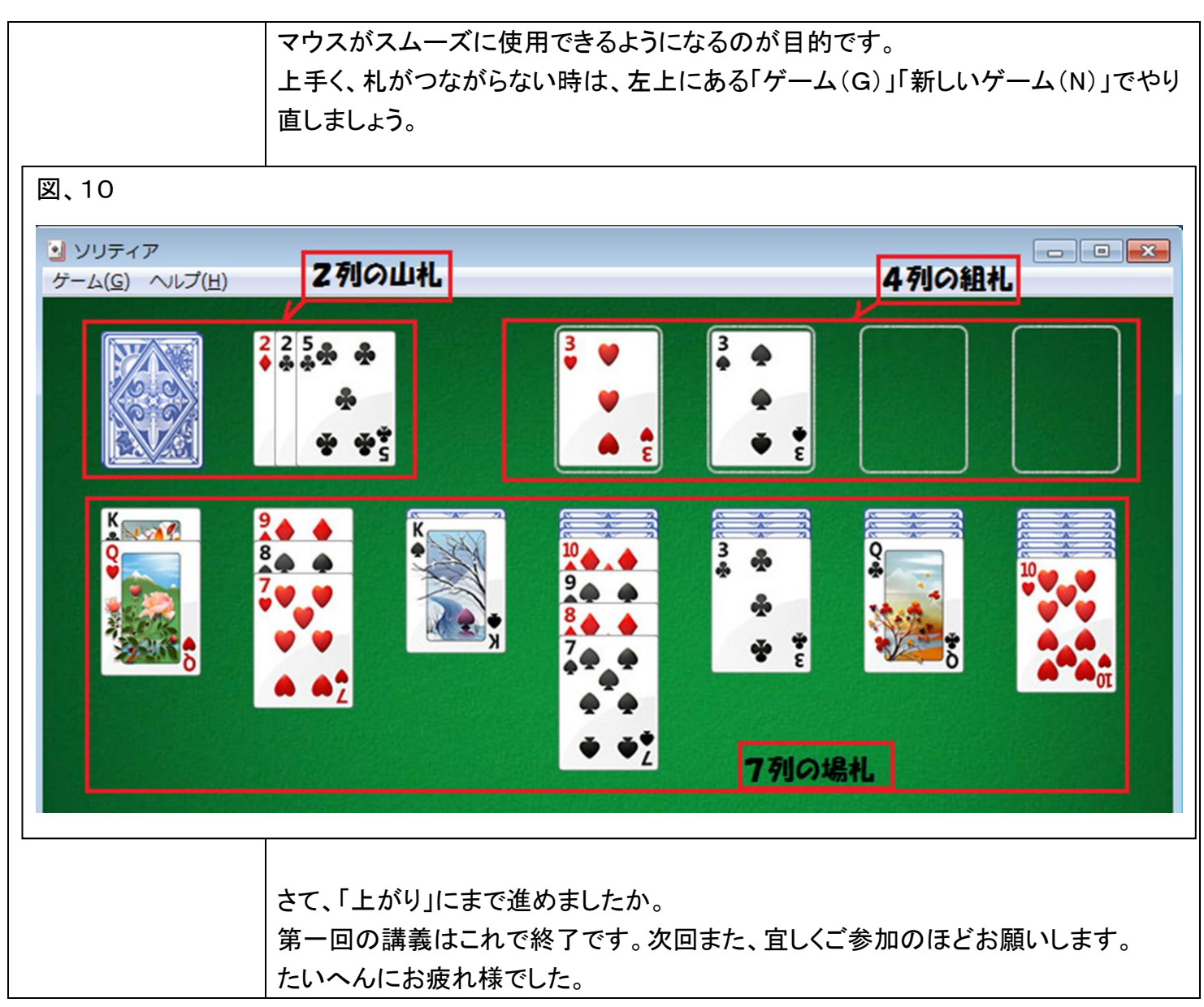

| メキ増 |  |  |
|-----|--|--|
|     |  |  |
|     |  |  |
|     |  |  |
|     |  |  |
|     |  |  |
|     |  |  |
|     |  |  |
|     |  |  |
|     |  |  |
|     |  |  |
|     |  |  |
|     |  |  |
|     |  |  |
|     |  |  |
|     |  |  |
|     |  |  |
|     |  |  |
|     |  |  |
|     |  |  |
|     |  |  |
|     |  |  |
|     |  |  |
|     |  |  |
|     |  |  |
|     |  |  |
|     |  |  |
|     |  |  |
|     |  |  |
|     |  |  |
|     |  |  |
|     |  |  |
|     |  |  |
|     |  |  |
|     |  |  |
|     |  |  |
|     |  |  |
|     |  |  |
|     |  |  |
|     |  |  |
|     |  |  |
|     |  |  |
|     |  |  |
|     |  |  |